# Manual de Usuario para "AdaGestor" de ADA S.A.S.

# Introducción

#### Descripción del Sistema:

El aplicativo "AdaGestor" permite a los usuarios llevar control y dar seguimiento a sus tareas de manera eficiente. El sistema está diseñado para mejorar la productividad de los equipos controlando el tiempo invertido en cada actividad.

### Propósito del Manual:

Proporcionar a los usuarios instrucciones paso a paso sobre cómo utilizar la plataforma para la gestión y seguimiento de sus tareas.

# Acceso al Aplicativo

#### Registrarse

Para poder registrarte, tu líder debe enviar una invitación a tu correo electrónico, en el cual encontrarás un botón que te llevará a la página de registro.

#### Iniciar Sesión

- 1. Dirígete a http://10.1.140.21:31777/
- 2. Ingresa tu identificación y contraseña.
- 3. Haz clic en el botón "Ingresar".

# Interfaz de Usuario

#### Menú Principal:

El Dashboard principal muestra el tablero con las tareas que fueron creadas en un equipo de trabajo. Aquí se pueden filtrar las tareas por personas asignadas, ID, fecha de creacion o por palabras que se encuentren en los títulos de las tareas.

# **Opciones de administrador:**

Last update: 2024/12/10 22:23

Los usuarios administradores tienen acceso a la página de administrador a través del menú que se despliega desde el botón de usuario que se encuentra en la barra superior. En esta página tienen las opciones para crear, editar y eliminar espacios, equipos de trabajo y estados de tareas, e invitar a usuarios a un espacio en el aplicativo.

# **Funcionalidades Principales**

# Crear una Tarea

- 1. Desde el tablero de tareas, haz clic en el botón + en alguna columna de estado.
- 2. Rellena los campos: Nombre de la Tarea, Asignado, Fecha de Inicio y Fin, Tiempo estimado y Etiqueta
- 3. Haz clic en "Guardar" para crear la tarea.

# Editar los Detalles de una Tarea

- 1. En el Dashboard, haz clic en cualquier tarea para ver los detalles. En esta vista, se pueden modificar los datos de Estado, Usuario asignado, Tiempo estimado, Fecha de Inicio y Fin, Etiqueta y Descripción.
- 2. Una vez se hayan hecho los cambios deseados a estos valores, haz clic en el botón con icono de "Guardar" en la parte superior derecha de la ventana de la Tarea para guardar los cambios.

# Actualizar el Estado de una Tarea

El estado de una tarea se puede cambiar de dos maneras:

- En el Dashboard, arrastrando la tarea a la columna del estado deseado.
- En los detalles de la tarea, haciendo clic en el botón ">" adyacente al estado de la tarea, el cual la hará avanzar al siguiente estado.

# Registrar Tiempo en una Tarea

- 1. Abre los detalles de la tarea asignada.
- 2. Haz clic en "Añadir tiempo".
- 3. Cuando termines de trabajar en la tarea, haz clic nuevamente en el botón para detener el contador y registrar el tiempo.

# Añadir y Eliminar elementos a la Checklist de una Tarea

En la vista de detalles de la tarea, haz clic en "nuevo elemento" y escribe el nombre del ítem, después haz clic en el botón + a la izquierda del ítem o presiona la tecla enter para guardarlo.

- Una vez guardado, el ítem puede marcarse o desmarcarse como completado.
- Para eliminar un ítem solamente hay que dar clic en el botón con icono de "borrar" que está a

la derecha del ítem.

# **Opciones de Administrador**

#### Crear un espacio:

En el administrador, haz clic en "Espacios", y luego haz clic en el botón +, ingresa el nombre del nuevo espacio y haz clic en "Crear".

#### Crear un equipo:

En el administrador, haz clic en "Equipos", y luego haz clic en el botón + del espacio en el que quieras crear el equipo, ingresa el nombre del nuevo equipo y haz clic en "Crear".

#### Crear un estado o etiqueta:

En el administrador, haz clic en "Tareas", y luego haz clic en el botón de Agregar estado o Agregar Etiqueta, ingresa el nombre del estado elemento, y si es un estado también el color y el tipo, y haz clic en "Crear".

#### Invitar a un usuario

En la opción usuarios en el administrador, en la parte superior derecha, selecciona el espacio al que se va a invitar el usuario, ingresa el correo electrónico del usuario, y haz clic en el botón de icono "enviar".

#### Otorgar o revocar administrador a un usuario:

En el administrador, haz clic en "Usuarios", busca al usuario y haz clic en el botón de 3 puntos y haz clic en "Hacer administrador".

• Nota: Solo el usuario administrador principal puede revocar el permiso a otros administradores.

From: http://wiki.adacsc.co/ - **Wiki** 

Permanent link: http://wiki.adacsc.co/doku.php?id=ada:howto:sicoferp:factory:internos:adagestor:manual

Last update: 2024/12/10 22:23

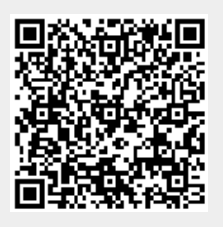